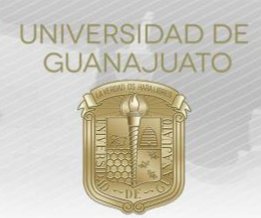

### MANUAL "ACCESO Y REGISTRO AL CATÁLOGO DE ORGANIZACIONES Y SERVICIOS"

#### TRE-PR-04-M1

A continuación se te mostrarán los pasos a seguir para ingresar y realizar el registro de una Organización en IntraUG, para pasar a formar parte del Catálogo de Organizaciones y Servicios la Universidad.

Al formar parte de este Catálogo, podrás acceder a los diversos servicios que ofrece la Universidad, como el registro de Proyectos de Servicio Social, con los que podrás proponer actividades e invitar estudiantes a que se sumen a ellas.

- 1. Ingresa al sistema con el enlace *intraug.ugto.mx*
- 2. Da click en el botón de Registro de externos.

| RECURSOS E                                                                                        | N PRUEBA DE LA BIBLIOTECA DIGITAL                                                                                                    | iBienvenido al portal Intranet de la<br>Universidad de Guanajuato!                                                                                                    |
|---------------------------------------------------------------------------------------------------|----------------------------------------------------------------------------------------------------|----------------------------------------------------------------------------------------------------|
| EN TU<br>CASA<br>Recursos de información<br>en periodo de prueba,<br>disponibles en acceso remoto | Harsand<br>Reviews<br>Reviews<br>Revi | La Universidad de Guanajuato te da una calurosa bienvenida a tu portal, dado que ti<br>eres la razón de ser de la Universidad y nuestra máxima prioridad en nuestros<br>servicios.<br>Esperando que este nuevo portal y el esfuerzo de todos los que en el participan te<br>sean de utilidad. Sabiendo que mantenemos una constante labor para bindarte lo<br>mejor en cuanto a sistemas y herramientas, siéntete en plena confanza de hacernos<br>la tes comentarios o sugarencias que nos permitan mejorar aún más en benefici<br>de toda la comunidad estudiantil. |
| <>>>                                                                                              | www.e-revistas.ugto.mx                                                                                                    |                                                                                                    |

3. Ingresa la información requerida da click en Registrar.

| Cr                                  | rear una Cuenta como           | o Usuario Externo                        |
|-------------------------------------|--------------------------------|------------------------------------------|
| naresa tus datos co                 | rrectamente                    |                                          |
|                                     |                                |                                          |
| Nombre                              | Apellido Paterno               | Apellido Materno                         |
| Nombre<br>Correo Electrónico        | Apellido Paterno<br>Contraseña | Apellido Materno<br>Confirmar Contraseña |
| Nombre<br>Correo Electrónico        | Apellido Paterno Contraseña    | Apetildo Materno<br>Confirmar Contraseña |
| Nombre<br>Correo Electrónico<br>RFC | Apellido Paterno<br>Contraseña | Apeliido Materno<br>Confirmar Contraseña |

**Nota:** La información solicitada en este apardado es la tuya, aún no es el momento de ingresar la información de la organización, eso vendrá después.

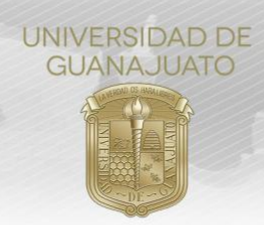

4. Una vez llenados los campos solicitados, te llegará un correo con una liga para poder verificar el usuario que acabas de crear, de manera similar a cuando creas un nuevo correo electrónico o una cuenta de redes sociales.

Nota: Puede que el correo llegue en spam, no deseado o en otros.

# Activación de Cuenta de Externo

Gracias por registrarte en el portal de la Universidad de Guanajuato. Para terminar con la activación de tu cuenta por favor da click en enlaze proporcionado a continuación:

Activar

Si no puedes ingresar al enlace proporcionado copia la siguiente dirección en el navegador: https://intraug.ugto.mx/ServiciosUsuario/Activacion/Activastr=659ebd44ca949b1c50a6f965935b5aec&email=caesy7@hotmail.com

Nota: Este correo es informativo y generado automáticamente , favor de no responder.

## Registro de Organizaciones

5. Una vez verificada la cuenta del usuario, ingresa de nuevo a *intraug.ugto.mx*, iniciando sesión con el correo y contraseña que elegiste. Selecciona la pestaña de **Externos** y da click en **Registro de Organizaciones**.

| mataga            | Acciones de<br>en apoyo a la economía de jub                                                                                                    | <u>م</u> ېه                                            |
|-------------------|----------------------------------------------------------------------------------------------------|--------------------------------------------------------|
| tu información    | El ISSEG apoya a sus jubilados y pen<br>contingencia por el COVID-19: pagará p<br>"Prestación Adicional" y una parte p                                                           | IntrăUG                                                |
|                   | El pago de la d<br>"Prestación Adicional"                                                                                                    | Inicia sesión con tu cuenta de Correo<br>Institucional |
| IGAS EN EL ENGAÑO | el viernes 10 de abril<br>sumado a tu quincena.                                                                                                    | Correo Ugto                                            |
| HISHING           | El pago adelantado e<br>proporcional del ag<br>recibirás el viernes a                                                                                                    | Contraseña                                             |
| ¿Cómo evitarlo?   | de 2020, sumado a tr                                                                                                    | Iniciar Sesión                                         |
| Call              | El ISSEG reitera su firme compromiso con e<br>nuestros jubilados y pensionados, espec<br>momentos de difícultad económica. Con profi<br>respeto y cariño, ponemos estos apoyos a | ¿Olvidaste tu contraseña?                              |

6. Selecciona la pestaña de Externos y da click en Registro de Organizaciones.

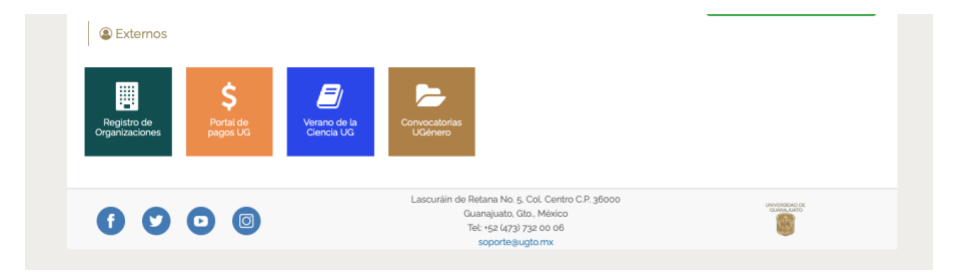

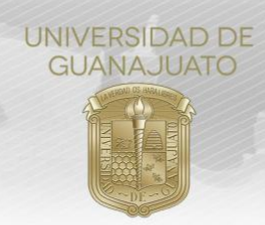

7. Deberás capturar el RFC de tu organización, para confirmar que no se encuentre registrada previamente y dar click en **Nueva Organización Matriz.** 

| Sin organización l'Usted no cuenta con una organización registrada o su correo no está ligado con una organización ya registrada.                                                                                                    |
|----------------------------------------------------------------------------------------------------|
| Registro de Organizacion                                                                                                    |
| Seleccionar Datos Generales Domicilio Datos del Contacto Servicios Datos Adicionales                                                                                                    |
| RFC                                                                                                    |
| Estimada Organización:<br>Bienvenida al portal UG de organizaciones e instituciones de la Universidad de Guanajuato, antes de realizar su registro. le pedimos de favor verificar si su RFC o NOMBRE DE ORGANIZACIÓN ya se encuentra registrado.<br>En caso de que ya se encuentre registrado, favor de comunicarse al teléfono (473) 73 2 00 06 ext. 5070 o al correo electrónico egresados@ugto mx, para la actualización de sus datos. |
| Ingresa el RFC/Nombre de la Organización:                                                                                                    |
| RFC PAEC900407                                                                                                    |
| No se encuentra una organización registrada con ese RFC                                                                                                    |
| Nueva Organización Matriz                                                                                                    |

8. Una vez completado el paso anterior, deberás llenar los datos solicitados de tu organización. Te llegará un correo en donde se menciona que solo se espera la verificación de la organización por parte de la Universidad.

9. Una vez verificada, podrás solicitar los servicios requeridos, tales como: Servicio Social o publicación en Bolsa de Trabajo.

Si al ingresar el RFC de tu organización, ya se encuentra registrada y requieras registrar una nueva Sede o Sucursal, como un contacto adicional a ésta, sigue los siguientes pasos:

10. Al capturar un RFC que ya está registrado, se deberá mostrar una pantalla similar a la siguiente, esto significa que la organización ya se encuentra registrada en nuestro **Catálogo de Organizaciones y Servicios**.

### ➡ Registro de Organizacion

| Seleccionar                                          | Datos Generales                                                | Domicilio                            | Datos del Contacto                                   | Servicios                          | Datos Adicionales                                                 |                                                                                                    |
|------------------------------------------------------|----------------------------------------------------------------|--------------------------------------|------------------------------------------------------|------------------------------------|-------------------------------------------------------------------|----------------------------------------------------------------------------------------------------|
|                                                      |                                                                |                                      |                                                      |                                    | RFC                                                               |                                                                                                    |
| Estimada Organ<br>Bienvenida al pe<br>En caso de que | nización:<br>xortal UG de organizac<br>9 ya se encuentre regir | iones e instituc<br>strado, favor de | ciones de la Universidad<br>e comunicarse al teléfor | l de Guanajual<br>10 (473) 73 2 0( | to, antes de realizar su regist<br>0 06 ext. 5070 o al correo ele | o, le pedimos de favor verificar si su RFC o NOMBRE DE ORGANIZACIÓN ya se encuentra registrado.<br>trónico egresados@ugto.mx, para la actualización de sus datos. |
| Ingresa el RFC/No                                    | ombre de la Organiza                                           | ción:                                |                                                      |                                    |                                                                   |                                                                                                    |

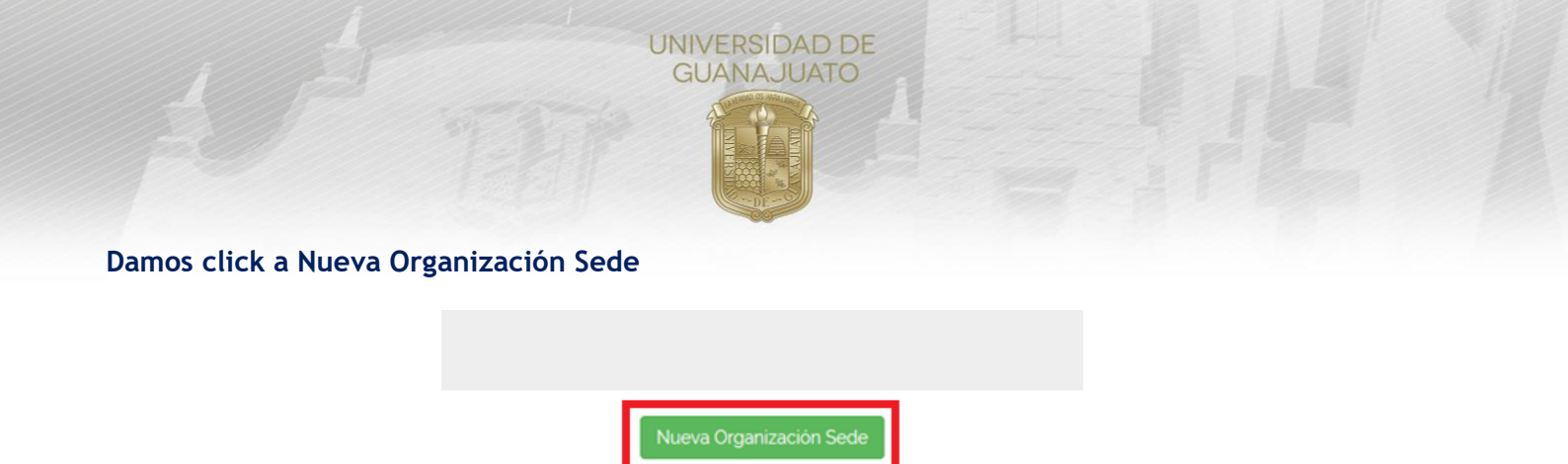

11. Tanto para el registro de una Nueva Organización Matriz como para el de Nueva Organización Sede, deberás llenar la información solicitada el siguiente formulario, y una vez llenado, da click en continuar.

| Seleccionar RFC 🗸        | Datos Generales | Domicilio | Datos del Contacto | Servicios | s Datos Adicionales    |                                     |   |                                 |           |
|--------------------------|-----------------|-----------|--------------------|-----------|------------------------|-------------------------------------|---|---------------------------------|-----------|
|                          |                 |           |                    |           |                        | CIÓN GENERAL                        |   |                                 |           |
| Nombre Comercial         |                 |           |                    |           |                        | Razón Social                        |   |                                 |           |
| NOMBRE                   |                 |           |                    |           |                        | RAZÓN SOCIAL                        |   |                                 |           |
| Por favor ingresa un nom | nbre.           |           |                    |           |                        | Por favor ingresa una razón social. |   |                                 |           |
| Representante Lega       | al              |           |                    |           | 'RFC                   |                                     |   | Fecha en que Inició Operaciones |           |
| REPRESENTANTE            |                 |           |                    |           | SCO010511lU1           |                                     |   | MM-DD-YYYY                      |           |
|                          |                 |           |                    |           |                        |                                     |   |                                 |           |
| Rama                     |                 |           |                    |           | Régimen Jurídico       |                                     |   | Tamaño de Organización          |           |
| Selecciona una op        | ción.           |           |                    | *         | Selecciona una opción. |                                     | * | Selecciona una opción.          | ¥         |
| Forma Jurídica           |                 |           |                    |           | Ámbito de Actuación    |                                     |   | Sector                          |           |
| Selecciona una op        | ción.           |           |                    | *         | Selecciona una opción. |                                     | * | Selecciona una opción.          | ¥         |
| Clasificación Alterna    | ativa           |           |                    |           |                        |                                     |   |                                 |           |
| Selecciona una op        | ción.           |           |                    | *         |                        |                                     |   |                                 |           |
|                          |                 |           |                    |           |                        |                                     |   |                                 |           |
|                          |                 |           |                    |           |                        |                                     |   |                                 | Continuar |

12. Después, en el siguiente formulario deberás ingresar los datos de ubicación de la organización, así como los datos de contacto. Damos click en continuar.

13. En este apartado, ingresarás los datos del enlace de la organización con la institución. Una vez llenados los campos, damos click en continuar.

| eleccionar RFC 🖌   | Datos Generales 🖌 | Domicilio 🖌 | Datos del Contacto | Servicios | Datos Adicionales |           |           |   |              |           |           |      |          |
|--------------------|-------------------|-------------|--------------------|-----------|-------------------|-----------|-----------|---|--------------|-----------|-----------|------|----------|
|                    |                   |             |                    |           | 1                 | DATOS DEL | CONTACTO  |   |              |           |           |      |          |
| Nombre del Conta   | cto               |             |                    |           |                   |           |           |   |              |           |           |      |          |
| NOMBRE             |                   |             |                    |           |                   |           |           |   |              |           |           |      |          |
| Sitio Web          |                   |             |                    |           |                   |           |           |   |              |           |           |      |          |
| URL                |                   |             |                    |           |                   |           |           |   |              |           |           |      |          |
| Cargo              |                   |             |                    |           |                   |           | Profesión |   |              |           |           |      |          |
| CARGO              |                   |             |                    |           |                   |           | PROFESIÓN |   |              |           |           |      |          |
| Correo Electrónico |                   |             |                    |           |                   |           | Lada      |   | Teléfono     |           |           |      |          |
| E-MAIL             |                   |             |                    |           |                   |           | LADA      |   | TELÉFONO     |           |           |      |          |
|                    |                   |             |                    |           |                   |           |           |   |              |           |           |      | Continua |
| COLONIA            |                   |             |                    |           |                   |           |           |   | CÓDIGO PO    | STAL      |           |      |          |
| *País              |                   |             |                    | "Es       | stado             |           |           |   | *Ciudad      |           |           |      |          |
| MÉXICO             |                   |             |                    | * A       | GUASCALIENTES     |           |           | * | Selecciona u | una opció | n.        |      |          |
| Telefono           |                   |             |                    |           |                   |           |           |   |              |           |           |      |          |
| LADA               |                   | TELÉFON     | 0                  |           |                   |           |           |   |              |           | EXTENSIÓN |      |          |
| Lada               |                   | Teléfono    |                    |           |                   |           |           |   |              |           | Extensión |      | Continu  |
|                    |                   |             |                    |           |                   |           |           |   |              |           |           | TRF- | PR-04-M1 |

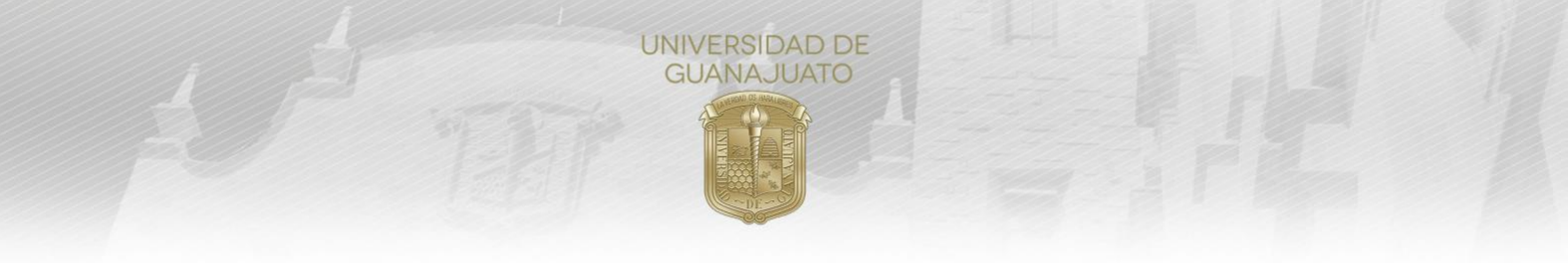

14. Llenarás los demás formularios que parezcan a continuación, especificando qué tipo de relación buscas mantener con la Universidad de Guanajuato, así como datos adicionales como el logo de la organización.

15. Una vez que se llenen todos los datos solicitados darás click en **Registrar Organización**.

|                                                                                                 | 4 |
|-------------------------------------------------------------------------------------------------|---|
| Imagen del logo de la organización.                                                             |   |
| Formato PNC:     No mayor a 200 Kb:     Dimensiones no mayores a 6cm de ancho por 4 cm de alto. |   |
| Logo                                                                                            |   |
| Examinar Ningún archivo seleccionado.                                                           |   |

16. Una vez concluido el proceso, la solicitud deberá ser validada por la Universidad de Guanajuato. Cuando se valide, recibirás una notificación a tu correo electrónico y podrás ingresar a tu perfil en *intraug.ugto.mx*, para solicitar prestadores de **Servicio Social** o publicar alguna vacante. En caso de que la validación demore más de 48 horas, envía un correo a <u>serviciosocial@ugto.mx</u> para recibir apoyo.

Ahora te aparecerán los siguientes íconos:

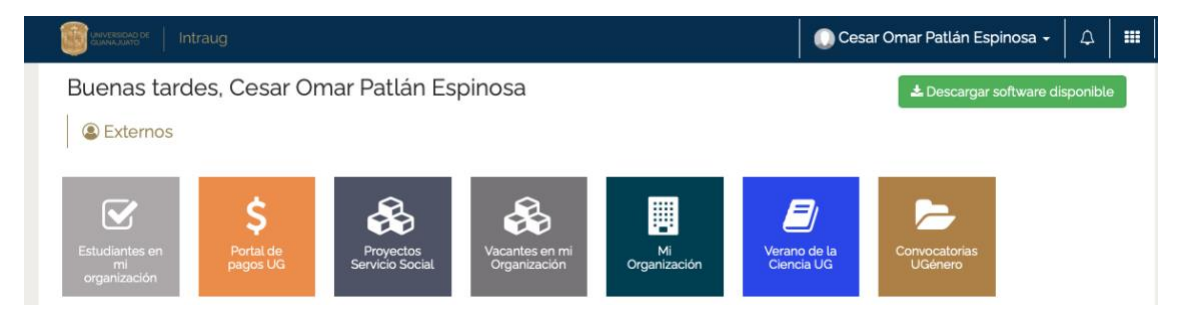

Al dar click en Mi Organización podrás registrar un proyecto de Servicio Social dando click en el botón **Registrar Proyecto.** 

| <b>Ξ</b> Mis Pro  | yectos        |             |                      |        |                    |                 |              |                      |
|-------------------|---------------|-------------|----------------------|--------|--------------------|-----------------|--------------|----------------------|
|                   |               |             |                      |        |                    |                 |              |                      |
| 📕 Program         | a Mentore     | S           |                      |        |                    |                 |              |                      |
|                   |               |             |                      |        |                    |                 |              | 🚔 Registrar Proyecto |
| Mostrar +/- filas | Generar excel | Generar PDF | Ver/Ocultar columnas |        |                    |                 |              |                      |
|                   |               |             |                      |        |                    |                 | Buscar:      |                      |
| Estatus 💵         | Pro           | oyecto      | ↓↑ Respons           | able 🔐 | Fecha<br>Inicio ↓↑ | Fecha<br>Fin ↓1 | Área Laboral | Acciones 11          |

Para el Registro de Proyectos consulta el Manual "Registro de Proyectos de Servicio Social, TRE-PR-04-M2" disponible en la página web: <u>www.ugto.mx/serviciosocial</u>